To reset your Horizon VPN password:

1. Click on this link: <u>https://remote.ffm.vic.gov.au/RDWeb/Pages/en-US/password.aspx</u>

In Google Chrome, due to certificate issues, click the **Advanced** button, then click the link <u>Proceed to remote.ffm.vic.gov.au</u>

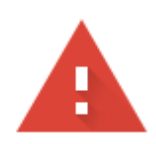

## Your connection is not private

Attackers might be trying to steal your information from **remote.ffm.vic.gov.au** (for example, passwords, messages, or credit cards). Learn more

NET::ERR\_CERT\_SYMANTEC\_LEGACY

Warnings may be common while websites update their security. This should improve soon.

Help improve Safe Browsing by sending some <u>system information and page content</u> to Google. <u>Privacy policy</u>

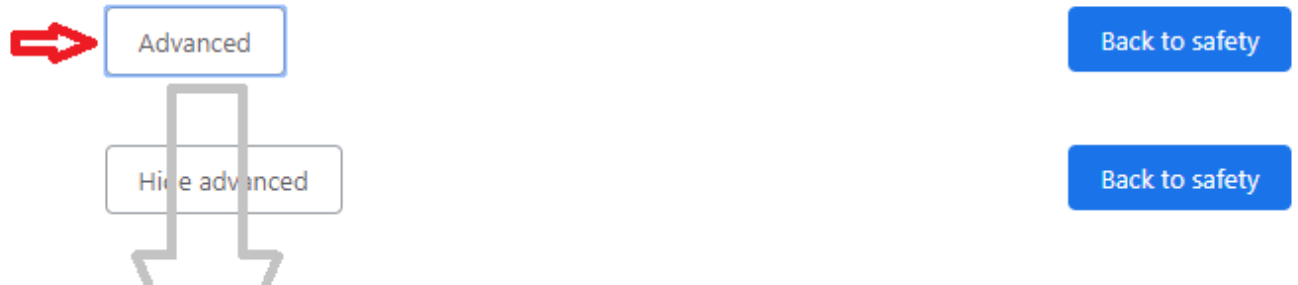

This server could not prove that it is **remote.ffm.vic.gov.au**; its security certificate is not trusted by your computer's operating system. This may be caused by a misconfiguration or an attacter intercepting your connection.

Proceed to remote.ffm.vic.gov.au (unsafe)

3. Enter **ffm**\ and your VPN user name, then enter your old and a new password, then click Submit

|                                    |                                                                                  |                       | FOREST FIRE TICTORIA OFFM Remote Access |
|------------------------------------|----------------------------------------------------------------------------------|-----------------------|-----------------------------------------|
| FOREST FIRE<br>MANAGEMENT VICTORIA | Work Resources<br>FFM Remote App Connection                                      | 19                    |                                         |
|                                    | Domain\user name:<br>Current password:<br>New password:<br>Confirm new password: | ffm\slewis<br>••••••• |                                         |
| FOREST FIRE<br>MANAGEMENT VICTOR   | IA                                                                               | Submit Cancel         | FOREST FIRE DEFORM                      |

You should receive a message "Your password has been successfully changed. "